# eBay - Bestellabruf über Bereichs-Aktionen

Einladen der Kundenbestellungen als Vorgänge in microtech büro+

### Bereichs-Aktion im Bereich der Vorgänge: Belege aus der Plattform herunterladen

Wechseln Sie innerhalb von büro+ in den Bereich: E-COMMERCE - STAMMDATEN.

#### Wählen Sie nun:

- 1. Register: PLATTFORMEN
- 2. Schaltfläche: WEITERE BEREICHS-AKTIONEN
- 3. Wählen Sie den Bereich und die Plattform (ohne Auswahl findet keine Begrenzung statt) und drücken Sie auf die Schaltfläche: WEITER
- 4. Wählen Sie die Systemvorgabe: "Belege aus der Plattform herunterladen"

| 🔆 🕫                                                             |                              | Plattformen -                                                                                                    | (MEINSHOP) Meine Firma - microtech büro+                                                                                                    | ? 🗷 – 🗆 🗙                  |
|-----------------------------------------------------------------|------------------------------|----------------------------------------------------------------------------------------------------|----------------------------------------------------------------------------------------------------|----------------------------|
| Datei <b>Start</b> Übergeben/A                                  | Auswerten Ansicht Hilfe      |                                                                                                    |                                                                                                    |                            |
| Schaubild<br>Überblick                                          | Löschen Weitere              | Kalender Internet                                                                                                    | Image: schwitzellen verweise     Suchen     Image: schwitzellen verweise     Image: schwitzellen verweise       rs     Verweise     Suche     Suche                   | ^                          |
| E-Commerce <                                                    | Überblick                    | Artikel Plattformen ×                                                                                                    |                                                                                                    | ÷ .                        |
| Schaubild<br>Abläufe und Strukturen<br>der Bearbeitungsschritte | Plattform                    | 🙅 Aktionen für Plattformen                                                                                                    | - D X                                                                                                    | Aufe                       |
| Stammdaten<br>Überblick, Plattformen,<br>Artikel, Dokumente     | Aktiv Nummer Bild Bezeichnun | g 🔶 microtech                                                                                                    | Wählen Sie einen Bereich aus:<br>Bereichsauswahl<br>Nur ausgewählte Datensätze (Anzahl 1)                                                                             | Info jab<br>enleiste       |
| eBay<br>ebay-Artikel,<br>Eigenschaften,                         |                              | mail       mail       mail <td>Bereich frei angeben     Bereich Sortierung Von Bis Po Aktionen für Plattformen Bereichsfilter  Po Regeln: Po Regeln: Po Status-Protokoll (Bereich Vorgänge) an die l</td> <td>temvorgabe)</td> | Bereich frei angeben     Bereich Sortierung Von Bis Po Aktionen für Plattformen Bereichsfilter  Po Regeln: Po Regeln: Po Status-Protokoll (Bereich Vorgänge) an die l | temvorgabe)                |
| Meine Firma                                                     |                              |                                                                                                    |                                                                                                    |                            |
| E-Commerce                                                      |                              | 🥐 Hilfe 🔻                                                                                                    | Performance auswerten (über Ereignis-Prote                                                                                                    | koll)                      |
|                                                                 |                              |                                                                                                    | C Hilfe •                                                                                                    | urück 🕞 Weiter 🚫 Abbrechen |

Mit dem Ausführen der Bereichs-Aktion findet nun die Kommunikation mit Amazon statt - die Bestellungen werden abgerufen.

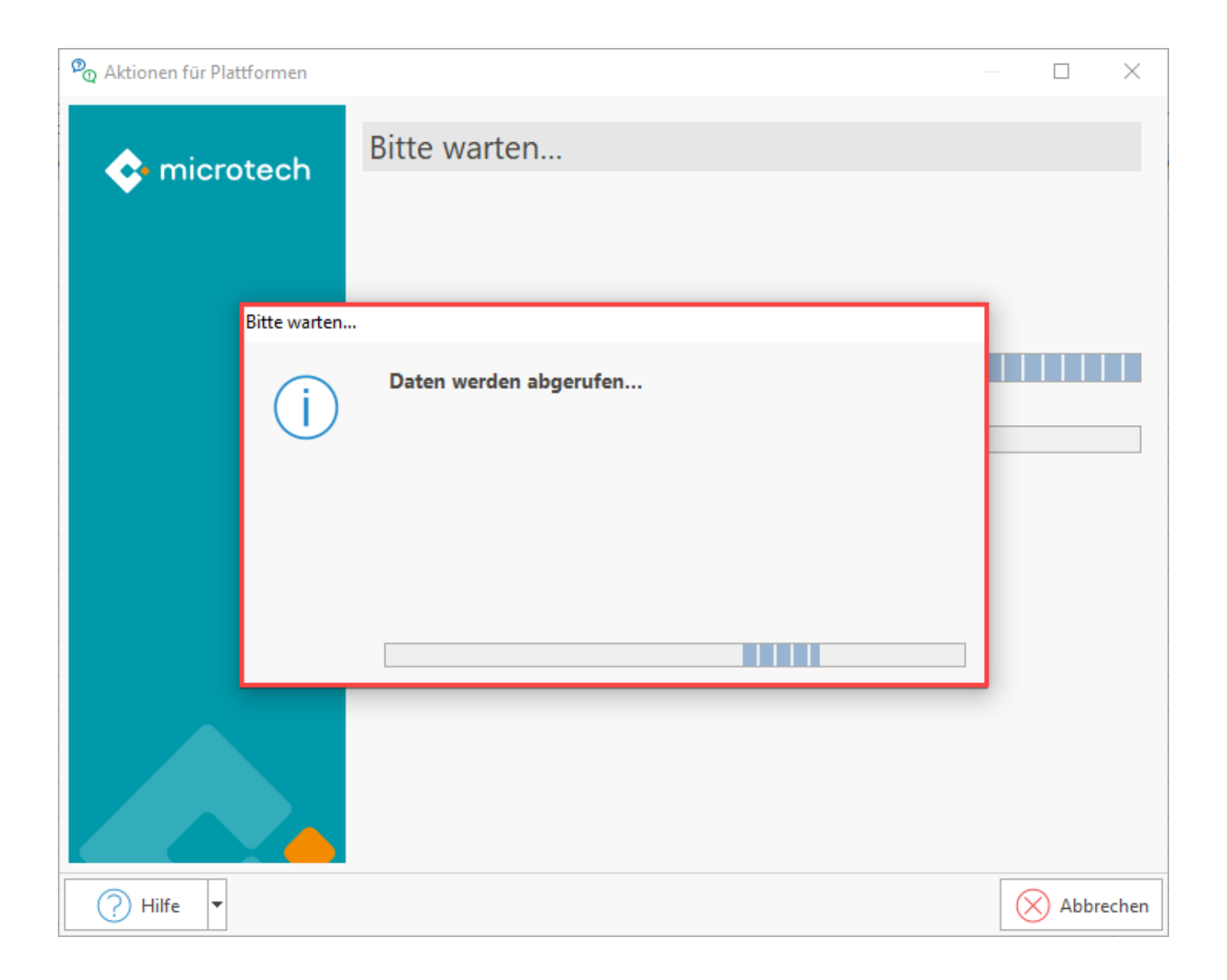

## Protokolldatensatz einsehen (nach Abruf der Transaktionen)

Im Anschluss erhalten Sie einen Protokolldatensatz über die heruntergeladenen Transaktionen und die Änderungen, z. B.:

- Neu angelegte Adressen in der Software / Änderungen in angelegten Adressen
  Erfolgreich hinzugefügte Vorgänge

| <b>₹</b> ⊘ ₹          |                                                                                                    | Protokolldatensatz einsehen                                                                                                    | ? 🗹 🗕 🗖 🗙                                     |  |  |  |
|-----------------------|----------------------------------------------------------------------------------------------------|----------------------------------------------------------------------------------------------------|-----------------------------------------------|--|--|--|
| Datei Erfassung Hilfe |                                                                                                    |                                                                                                    |                                               |  |  |  |
| C<br>Schließen        | Drucken Export                                                                                             | $\begin{array}{c c} \underline{T}_{\mathbf{A}} \text{ Arial} & \mathbf{v} & 10 & \mathbf{v} & \mathbf{A}^{*} & \mathbf{\Xi} & \mathbf{v} \\ \hline \mathbf{F} & \mathbf{K} & \mathbf{U} & \mathbf{\mathcal{O}} & \mathbf{v} & \mathbf{A} & \mathbf{v} & \mathbf{\Xi} & \mathbf{\Xi} & \mathbf{\Xi} \end{array}$ |                                               |  |  |  |
| Aktionen              | Protokoll Zwischenablage                                                                                   | Text                                                                                                    | ^                                             |  |  |  |
| Bezeichnung           | Aktionen für Plattformen                                                                                   |                                                                                                    |                                               |  |  |  |
| Wichtigkeit           | Viedrig                                                                                                    |                                                                                                    |                                               |  |  |  |
| Meldungen             | Benutzerinformation                                                                                        |                                                                                                    | Ŧ                                             |  |  |  |
| Nummer Art            | Information                                                                                                |                                                                                                    | Information                                   |  |  |  |
| 1 (i)<br>00:00:00     | Bereich Plattformen:  • alle                                                                               |                                                                                                    | Bereich Plattformen: <ul> <li>alle</li> </ul> |  |  |  |
| 2 (i)<br>00:00:00     | 1 von 1 Transaktionen heruntergeladen <ul> <li>1 eBay</li> </ul>                                           |                                                                                                    | Nachfolgende Sachlagen werden geprüft:        |  |  |  |
| 3 (i)<br>00:00:00     | Adresse Interessent 10001 erfolgreich hinzugefügt • Belege aus der Plattform herunterladen (Systemvorgabe) |                                                                                                    |                                               |  |  |  |
| 4 (i)<br>00:00:00     | Adresse Interessent 10001 in Hargesheim erfolgreich geändert                                               |                                                                                                    |                                               |  |  |  |
| 5 (i)<br>00:00:00     | Vorgang BK2100001 (Onlineshop-Bestellung) 10001 Herr 1, 55595 Hargesheim erfolgreich hinzugefügt           |                                                                                                    |                                               |  |  |  |
|                       |                                                                                                    |                                                                                                    |                                               |  |  |  |

Info:

Beim Abholen der Vorgänge aus der Plattform werden die zugehörigen Adress-Datensätze in microtech büro+ erzeugt.

## Durch eBay erstellte Vorgänge weiter bearbeiten

Die neu hinzugefügten Vorgänge rufen Sie in der Software unter: VERKAUF - VORGÄNGE - Register: VORGÄNGE auf. An dieser Stelle kann nun weiter mit den bisherigen Abläufen in microtech büro+ gearbeitet werden.

| 📚 🗧 🔹 Vorgänge - (MEINSHOP) Meine Firma - microtech büro+ 🛛 🤶 🖬 💶 🗖                                              |                                                                                                    |                                                          |         |  |  |
|----------------------------------------------------------------------------------------------------|----------------------------------------------------------------------------------------------------|----------------------------------------------------------|---------|--|--|
| Datei <b>Start</b> Übergeben/Auswerten Ans                                                                       | cht Hilfe                                                                                                    |                                                          |         |  |  |
| Schaubild     Neu     Weitere       Überblick     Neu / Bearbeiten     G                                         | ang wandeln<br>ten / Stornieren<br>s<br>Schnellwahl<br>Schnellwahl<br>Schellwahl<br>Schellwahl<br>Sche | Suchen Tabelle *<br>1? Sortieren *<br>Details *<br>Suche | ^       |  |  |
| Verkauf < Vorgänge ×                                                                                             | Archiv Vorgänge                                                                                                    |                                                          | - × _ < |  |  |
| Vorgänge<br>Angebote, Lieferscheine, (Alle)                                                                      | Belegnummer Suchbegriff Adressnummer Datum                                                                                                    |                                                          | Auf     |  |  |
| Rechnungen, ▼<br>Vorgangsart                                                                                     | Datum aktuelle Anschrift<br>Lieferdatum Vorgangsbezeichnung                                                                                                    | Währung<br>ges. Brutto info                              | gabe    |  |  |
| Meine Firma BK2100001<br>Onlineshop-                                                                             | 13.12.2021 10001 Herr M K - microtechstraße 1, 55595 Hargesheim<br>Bestellung                                                                                                    | € 0,98                                                   | nleiste |  |  |
| Verkauf BK2100002                                                                                                | 13.12.2021 10001 Herr Maria Musterfrau - Arthur Rauner-Straße 5, 55595 Hargesheim                                                                                                    | € 1.05                                                   |         |  |  |
| E-Commerce                                                                                                    | restenung                                                                                                    | ce,i                                                     | 12      |  |  |
| Support                                                                                                    |                                                                                                    |                                                          | line    |  |  |
| and the second second second second second second second second second second second second second second second |                                                                                                    |                                                          |         |  |  |

Auf dem Register: VORGABEN des Vorgangs werden Informationen wie die Plattformnummer, Verkaufskanal und Referenz gespeichert, die im Hintergrund für die weitere Verarbeitung der Transaktion genutzt werden.

| Plattform       | Register: VORGABEN des Vorgangs |
|-----------------|---------------------------------|
| Plattformnummer | 1 - eBay                        |
| Verkaufskanal   | Verkaufskanal wird angezeigt    |
| Referenz        | A87934sdfjspo9043olfg           |
|                 |                                 |